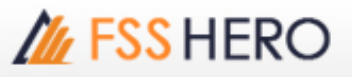

# [5100] DIY Conditional Search

# ภาพรวมของหน้าจอ

หน้าจอนี้ สามารถค้นหาหุ้นตามเงื่อนไขที่กำหนดแบบ real time ผู้ใช้สามารถเลือกใช้การวิเคราะห์ด่างๆ เช่น การวิเคราะห์ทาง เทคนิค, การวิเคราะห์ pattern, การวิเคราะห์ทางการเงิน, การวิเคราะห์ ranking และ การวิเคราะห์ quote ได้ นอกจากนี้ ยัง ้สามารถรวมเงื่อนไขที่แตกต่างกันเพื่อใช้สกรีนห้นให้สอดคล้องกับ trading style ของแต่ละคน และค้นหาหุ้นตามเงื่อนไขที่ตั้งไว้ แบบ real time หุ้นที่ถูกค้นหานี้สามารถบันทึกเป็นหุ้นโปรด (Favorite stock) ได้ เพื่อจับตาดูการเคลื่อนไหวต่อไปได้

| 1 [5100] DIY Conditiona                                                                                                    | al Search      |     |           |                                                                                                    |                                                                                                    |               |            |           | Ξ∓Τ         | ?   _ 🗆 | × |
|----------------------------------------------------------------------------------------------------|----------------|-----|-----------|----------------------------------------------------------------------------------------------------|----------------------------------------------------------------------------------------------------|---------------|------------|-----------|-------------|---------|---|
| dision Recommended     Q     Q     G     G     G     G     Guote Analysis     G     Technical Analysis     G     Pattern Analysis | User condition | 2   | Fiter     | <industry (wh<="" td=""><td>iole)&gt;<no< td=""><td>exclusion &gt; •</td><td>cMonthly د</td><td>0 🗘 Cand</td><td>le + - O</td><td>Buy ●Se</td><td>8</td></no<></td></industry> | iole)> <no< td=""><td>exclusion &gt; •</td><td>cMonthly د</td><td>0 🗘 Cand</td><td>le + - O</td><td>Buy ●Se</td><td>8</td></no<> | exclusion > • | cMonthly د | 0 🗘 Cand  | le + - O    | Buy ●Se | 8 |
| O-                                                                                                    | ><br>><br>>    | V   | Indicator |                                                                                                    | 1                                                                                                    | Description   |            | v         | alue Delete | ▲▼↑↓    | 4 |
|                                                                                                    |                | For | mula      |                                                                                                    |                                                                                                    |               |            |           | ▼!O@        | D) X ?  | × |
|                                                                                                    |                |     |           | New                                                                                                    | r formula                                                                                                    | Renam         | e Delet    | e S       | Save        | Save as |   |
|                                                                                                    |                | 3   |           | Search                                                                                                    | Next                                                                                                    | Reset         |            | Real-Time | Search 🖄    | = · 🌣   |   |
|                                                                                                    |                |     | Stock     | Last                                                                                                    | Change                                                                                                    | %Chg          | Volume     | Open      | High        | Low     | • |
|                                                                                                    |                |     |           |                                                                                                    |                                                                                                    |               |            |           |             | Þ       |   |
| O Tree A.B.O                                                                                                    | 2              | Sa  | ve Fav    | otal Result                                                                                                    |                                                                                                    | Search resul  | t          |           |             |         |   |

# **คำอธิบายหน้าจอ**

การเลือกการเงื่อนไขการคันหาและส่วนของคำอธิบาย

หน้าจอนี้มีสำหรับเพื่อเลือกเงื่อนไขในการค้นหา เงื่อนไขด่างๆสามารถเห็นได้ทั้งแบบเรียงตามประเภท หรือ เรียงตามตัว

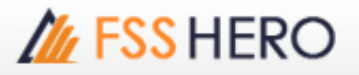

อักษร ผู้ใช้สามารถหาเงื่อนไขได้อย่างง่ายดายโดยใช้ ปุ่มค้นหาเงื่อนไข

| 1 - Q 2 < >                 | All | - Q                     | < > 🛛   |
|-----------------------------|-----|-------------------------|---------|
| 4 👕 Scoping                 | -   | Indicator               | ( 📥     |
| 🗄 🖻 Quote Analysis          |     | 🖄 Abandoned Baby        | Bearis  |
| 👜 💼 Price                   |     | 🖄 Abandoned Baby (Fal   | Rise 1  |
| 🔲 💼 Volume in Quotes        |     | 🕍 Advance Block         | Rising  |
| 🔲 💼 Volume / Value          |     | 🕍 Amount of Trading V   | Marke   |
| Estimated M.                |     | 🕍 Average Trading Value | Marke   |
| 🖻 ··· 💼 Foreigner           |     | 🖄 Average Trading Value | Volun   |
| Technical Analysis          |     | Average Volume          | Marke   |
| ф. 🚘 MA                     |     | 🖄 Average Volume        | Volun   |
| MA Golden Cross             |     | BPS                     | Stock   |
| Petailed MA Breakou         |     | Base Line Approach      | Bolling |
| MA ArPangement (2           |     | Base Line Approach      | Pivot   |
| MA ArPangament (            |     | Base Line Approach      | Envel   |
| MA Comparison               |     | Base Line Approach      | Ichim   |
| 12 MA Comparison (in f      |     | Base Line Approach      | Pivot   |
|                             |     | Base Line Approach (    | Bolling |
| MA Comparison (2)           |     | Base Line Breakout      | CO(C    |
| MA Comparison (3)           |     | Base Line Breakout      | Dema    |
| 22 MA Change                |     | Base Line Breakout      | RSI:V   |
| MA Disparity                |     | Base Line Breakout      | Price   |
| Price-MA Comparison         |     | Base Line Breakout      | Ichim   |
| Stock Price MA Trer         |     | Base Line Breakout      | EOM(    |
| 🗎 🖮 🚞 Volume Moving Average | ŧ   | Base Line Breakout      | OBV:    |
| 🖻 🕋 Trend Indicator         |     | Base Line Breakout      | CCI:m   |
| 👜 💼 momentum Indicator      |     | Base Line Breakout      | Volun   |
| 🖮 🚞 Channel Indicator       |     | 12: Base Line Breakout  | ADX I   |
| 👜 🚞 Volatility Index        |     | 12: Base Line Breakout  | Sonar   |
| 🔍 💼 Volume Index            | -   |                         |         |
| Tree A,B,C                  |     | Tree O A,B,C            |         |

🚺 ปุ่มค้นหาเงื่อนไขสามารถใช้ได้ โดยใช้ค้นหาเงื่อนไขที่ต้องการจากเงื่อนไขจำนวนมากที่มีในระบบ

ส่วนนี้บอกจำนวนเงื่อนไขทั้งหมดที่เกิดขึ้นจากการค้นหาโดยใช้ปุ่มค้นหาเงื่อนไข และดำแหน่งของเงื่อนไขที่เลือกอยู่ ในขณะนั้น อย่างไรก็ตาม ดำแหน่งในการเลือกเงื่อนไข สามารถเลื่อนขึ้นลงโดยใช้ปุ่มลูกศรด้านข้างได้

🟮 เงื่อนไขต่างๆ สามารถแสดงบนหน้าจอได้ ทั้งแบบเรียงตามประเภท หรือ เรียงตามดัวอักษร

🕘 เงื่อนไขการค้นหาถูกแสดงในส่วนนี้

# 2 ส่วนของการ setting เงื่อนไขการคันหา

หน้าจอนี้สามารถสร้างเงื่อนไขในการค้นหาหุ้นได้ โดยการปรับเปลี่ยนและรวมถึงเงื่อนไขเบื้องต้นที่ผู้ใช้ต้องการได้ นอกจาก

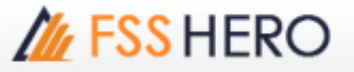

| นี้ | เงื่อนไขการคันหาเ | ที่ถูกสร้างโดยผู้ใช้ | ยังสามารถบันทึกไว้เพื | ไอใช้ต่อไปได้ |
|-----|-------------------|----------------------|-----------------------|---------------|
|-----|-------------------|----------------------|-----------------------|---------------|

| 2            | Filter    | <industry (whole)=""><no exclusion=""><monthly 0="" 3="" ca<="" th="" 🗧=""><th>ndle ·</th><th>+ - 🕘Bl</th><th>ıy ●Sell</th></monthly></no></industry> | ndle · | + - 🕘Bl  | ıy ●Sell |
|--------------|-----------|----------------------------------------------------------------------------------------------------|--------|----------|----------|
| 5            |           |                                                                                                    | 999999 | Ð        |          |
|              |           |                                                                                                    |        | Edit     | Add      |
| $\checkmark$ | Indicator | Description                                                                                                    | Value  | Delete 🔺 | ▼↑↓▲     |
| ~            | A         | MA Golden cross:[Day]0 Candle(s) (Close 1)MA (Close 20)                                                                                               |        | X 🔺      | ▼↑↓      |
| ~            | В         | Range of Stock: 0 Days Close : 10000 ~ 20000                                                                                                    |        | X 🔺      | ▼↑↓      |
| ~            | С         | Total Volume: 1000000 <= Total Ask Volume <= 99999                                                                                                    |        | X 🔺      | ▼↑↓      |
|              |           |                                                                                                    |        |          | <b>•</b> |
| 6,           | nula 🗛 an | d B and 🖸                                                                                                    |        | ! ()(2)  | Х ? 📉    |
| 1            |           | New formula Rename Delete                                                                                                    | Save   | S        | ave as   |

# 🕕 ปุ่ม Function

ปุ่ม Function ต่างๆ สามารถใช้ในการใช้ function ที่แดกด่างกัน เช่น การเปลี่ยนแปลงออเดอร์ของเงื่อนไข new formula การบันทึก และ function อื่นๆ

| Alew formula | BRename | CDelete D : | Save E Save as |
|--------------|---------|-------------|----------------|
|--------------|---------|-------------|----------------|

- 🔺 New formula : คลิก ปุ่มนี้เพื่อ reset เงื่อนไขที่มีอยู่ และเริ่มดันเลือกเงื่อนไขใหม่
- B Rename : ปุ่มนี้ใช้สำหรับเปลี่ยนชื่อ formula ที่ใช้อยู่
- 🕑 **Delete** : ปุ่มนี้ใช้สำหรับลบ formula ที่ใช้อยู่
- D Save : ปุ่มนี้ใช้สำหรับบันทึกแทนที่เงื่อนไขที่เคยสร้างไว้แล้ว
- 🕒 Save as : ปุ่มนี้ใช้สำหรับบันทึกเงื่อนไขในชื่อใหม่ โดยเงื่อนไขเดิมยังคงอยู่

## 🙎 เปลี่ยน Target

กลุ่มหุ้นเป้าหมาย (Target stock group) ของการค้นหาแบบเงื่อนไขสามารถเปลี่ยนแปลงได้ กลุ่มของหุ้นเป้าหมายสามารถเลือกและเปลี่ยนแปลงได้ใน 3 ประเภทด้วยกัน คือ 'Industry / Portfolio / Recommendation'.

- **Industry** : หุ้นเป้าหมาย สามารถเลือกได้จากประเภทของอุตสาหกรรม ในตลาด/ดัชนีต่างๆ คือ 'ALL/SET/MAI/SET50/SET100'.

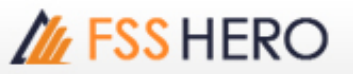

| Change target                                 |       |      |           |       |                  | × |
|-----------------------------------------------|-------|------|-----------|-------|------------------|---|
| Indus                                         | stry  | c    | Portfolio |       | C Recommendation |   |
| ● ALL<br>● SET<br>● MAI<br>- SET50<br>- SET10 | 0     |      |           |       |                  |   |
| Exclusions S                                  | ymbol | г    | DW        |       | ☐ Foreign        |   |
| Closing Mon                                   | C 3M  | C 6M | C 9M      | C 12M | C Other 1 month  | ¥ |
|                                               |       |      |           |       | Confirm Cancel   |   |

- **Portfolio** : หุ้น Favorite สามารถกำหนดได้โดยผู้ใช้ และหุ้นต่างๆที่ถืออยู่ในบัญชีสามารถกำหนดให้อยู่ในเป้า หมายของการค้นหาได้

| Change target |                                                 |                 |           |       |                  | $\times$ |
|---------------|-------------------------------------------------|-----------------|-----------|-------|------------------|----------|
| C Indus       | try                                             | ٩               | Portfolio |       | C Recommendation |          |
| E- favorite   | s<br>orite 01<br>orite 02<br>(Cash)<br>(Cash Ba | lance)          |           |       |                  |          |
| Search ex     | cept for select                                 | ted items of in | terest    |       |                  |          |
| Exclusions Sy | mbol                                            | г               | DW        |       | ☐ Foreign        |          |
| Closing Mont  | h                                               |                 |           |       |                  |          |
| ⊛ All         | ○ 3M                                            | C 6M            | © 9M      | C 12M | C Other 1 month  | ~        |
|               |                                                 |                 |           |       | Confirm Cancel   |          |

 Recommendation: หุ้นที่อยู่ในธีม และข่าวที่ทางบริษัทได้จัดทำนั้น สามารถกำหนดเป็น search target ได้ จากธีมและข่าวที่แบ่งเป็นกลุ่ม ขอบเขตการคันหาสามารถจำกัดให้เป็นหุ้นที่ได้รับผลกระทบจาก ข่าวหรือธีมเฉพาะที่

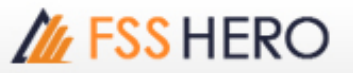

### กำหนดได้

| Change target                                                                         |      |           |       | X               |
|---------------------------------------------------------------------------------------|------|-----------|-------|-----------------|
| C Industry                                                                            | C    | Portfolio |       | Recommendation  |
| - Theme - SUN_TEST - SUN_TEST2 - TEST_002 - News - SET NEWS - FSS Research - FSS NEWS |      |           |       |                 |
| Exclusions Symbol                                                                     | Г    | DW        |       | Foreign         |
| Closing Month                                                                         |      |           |       |                 |
| ≪All ⊂ 3M                                                                             | C 6M | C 9M      | C 12M | C Other 1 month |
|                                                                                       |      |           |       | Confirm Cancel  |

# 3 Candle condition

Candle condition สามารถนำมาใช้ได้กับเงื่อนไขแต่ละตัวได้ทุกเงื่อนไข

## Buy condition/sell condition

'Buy condition/sell condition' สามารถกำหนดเงื่อนไขได้ หรือผู้ใช้สามารถเลือกได้ว่าเงื่อนไขในการค้นหาปัจจุบัน จะใช้ร่วมกับ เงื่อนไขการซื้อหรือการขายก็ได้

# Detailed condition setting

เลือกเงื่อนไขเพื่อแสดงสูตรหลังจากที่เปลี่ยนแปลง formula ดามที่ต้องการแล้ว ให้คลิกปุ่ม "Edit" หรือ "Add" เพื่อ ที่จะแก้ไขหรือเพิ่มเงื่อนไข และสุดท้าย Formula ของเงื่อนไขในการค้นหาสามารถใช่ได้โดยการเลือก indicator ใน หมายเลข 👩

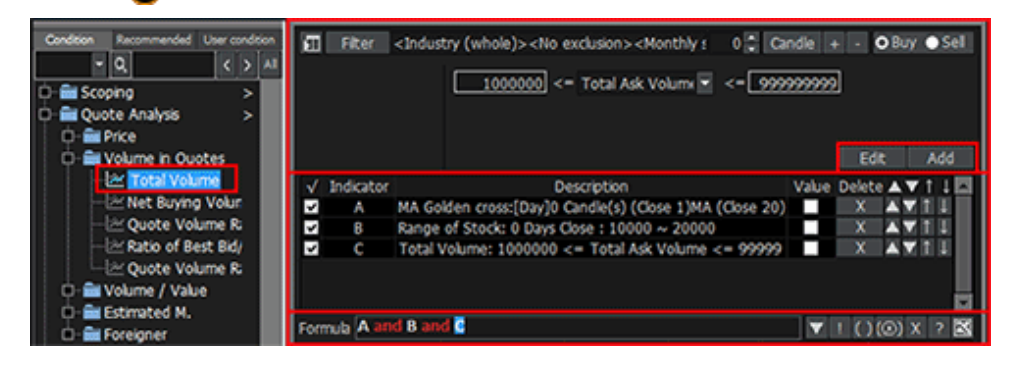

# 6 Creation of formula

Formula สามารถใช้โดยการปรับใช้รายละเอียดเงื่อนไข นำมารวมกับเงื่อนไขแบบเดี่ยวที่ผู้ใช้เลือกเข้าไปรวมใน formula

# And/or condition

วางเม้าส์ที่ and/or และ ดับเบิ้ลคลิก เพื่อที่จะสลับเป็น or/and

| Formula A and B a | nd 🧕        |        |        | ▼!() | (®) X ? 🔀 |
|-------------------|-------------|--------|--------|------|-----------|
|                   | New formula | Rename | Delete | Save | Save as   |
| Formula           | d C         |        |        | ▼!() | (@) X ? 🔀 |
|                   | New formula | Rename | Delete | Save | Save as   |

# FSS HERO UTILIZING 100%

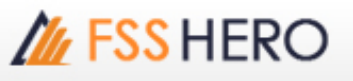

And condition: เงื่อนไขสองอันที่เชื่อมต่อกัน จะสามารถใช้ได้ในเวลาเดียวกัน Or condition: สามารถใช้เงื่อนไขที่เชื่อมต่อกันได้ 1 ใน 2

## B Not condition

คลุมพื้นที่ของเงื่อนไขที่ต้องการใช้ โดยไม่รวมเงื่อนไขที่ไม่ใช้ และคลิก ``!″.

| Formula 🗛 and 🔢 ar | ıd C        |        |        | ▼!() | ) (⊗) X ? 🛽 |
|--------------------|-------------|--------|--------|------|-------------|
|                    | New formula | Rename | Delete | Save | Save as     |

# C Parentheses condition

เมื่อเชื่อมด่อเงื่อนไข 3 เงื่อนไขหรือมากกว่านั้น formula จะแตกด่างกันขึ้นอยู่กับวงเล็บ ในการใช้วงเล็บให้คลิกซ้ายที่ดำแหน่งที่ด้องการเพื่อเลือกวงเล็บและลากคลุมเพื่อเลือกช่วง จากนั้น คลิก `( )'.

| Formula A and B and | ▼!()        | (Ø) X ? 🔀 |        |      |         |
|---------------------|-------------|-----------|--------|------|---------|
|                     | New formula | Rename    | Delete | Save | Save as |
| Formula A and B and | d C and D   |           |        | ▼!() | 🛞 X ? 🔀 |
|                     | New formula | Rename    | Delete | Save | Save as |

เลือกช่วงของวงเล็บโดยใช้เม้าส์คลิก '(⊗)' เพื่อยกเลิกวงเล็บ

# Deletion of condition

ลากเพื่อคลุมช่วงของเงื่อนไข เพื่อลบ โดยใช้เม้าส์ และคลิก 'X' เพื่อลบเงื่อนไข

| Formula A and B and       | ((C and D)) |        |        | ▼ 1 () | ) (®) X ? 🔀 |
|---------------------------|-------------|--------|--------|--------|-------------|
|                           | New formula | Rename | Delete | Save   | Save as     |
| Formula <b>A and B an</b> | C and D     |        |        | ▼!()   | (®) X ? 🔀   |
|                           | New formula | Rename | Delete | Save   | Save as     |

## View multiple conditions

Formula สามารถสร้างได้โดยรวมเงื่อนไข 20 อันที่มีจากหน้าจอ ``คันหาเงื่อนไข″ Conditions search การรวม เงื่อนไขหลายอันใน 1 formula สามารทำได้โดยคลิก '▲' เพื่อเลือกดูเงื่อนไขหลายอันในครั้งเดียว จากนั้น คลิก เพื่อแสดงเงื่อนไข 1อันต่อ 1 ครั้ง

| Formula | A and B and C and E and F and G and H and I and 🛽 | 🔺 ! () | ) (®) X 🤉 🔣 |
|---------|---------------------------------------------------|--------|-------------|
|         |                                                   | Save   | Save as     |
|         |                                                   |        |             |

# **3** Search Result View Area

ผลของการค้นหาหุ้น โดยดูจากเงื่อนไขที่ผู้ใช้กำหนดสามารถทำได้โดย กำหนดให้หุ้นนั้นเป็น favorite ในส่วน 'Search Result View'

| 1        | 👻 🕗 arch     | Next   | Reset       |        | 3al-Time | Search 🖄 |     | 5 |
|----------|--------------|--------|-------------|--------|----------|----------|-----|---|
| 6 Stock  | : Last       | Change | %Chg        | Volume | Open     | High     | Low | ^ |
|          |              |        |             |        |          |          |     |   |
|          |              |        |             |        |          |          |     |   |
|          |              |        |             |        |          |          |     |   |
|          |              |        |             |        |          |          |     |   |
|          |              |        |             |        |          |          |     |   |
|          |              |        |             |        |          |          |     |   |
|          |              |        |             |        |          |          |     |   |
|          |              |        |             |        |          |          |     |   |
|          |              |        |             |        |          |          |     |   |
|          | i.           |        |             |        |          | _        |     |   |
| Cave Fav | Total Result | 0      | Search resu | lt     | 0        |          |     |   |

🕕 ประเภทของการค้นหาสามารถกำหนดได้ ดังนี้ 'All/Inside Result/Outside Result/Sequence'.

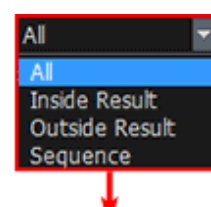

ถึงแม้ว่าผู้ใช้งานเลือกวิธีการค้นหาจะเป็น All , Inside Result หรือ Sequence แต่วิธีการค้นหาหุ้นของแต่ละคัวเลือกแตกต่างกันสามารถอธิบายได้ดังนี้

All และ Inside Result: เป็นการค้นหาหุ้นที่ตรงตามเงื่อนไขที่ผู้ใช้งานเลือกทั้งหมด

Outside Result: เป็นการค้นหาหุ้นที่ไม่ตรง หรือ ตรงกันข้ามกับเงื่อนไขที่ผู้ใช้งานเลือก

Sequence: เป็นการค้นหาหุ้นที่ตรงตามลำดับของเงื่อนไขที่ผู้ใช้งานเลือก ในกรณีที่เงื่อนไขการค้นหามีมากกว่า 1 เงื่อนไข

ดังนั้นจึงขอยกด้วอย่างสูตรที่มีเงื่อนไข 3 เงื่อนไข โดยแยกเป็น A and B and C การค้นหาของด้วเลือก Sequence จะทำงานเป็นแบบ Step by step คือ

- คลิก Search ครั้งแรก แสดงจำนวนหุ้นที่ตรงตามเงื่อนไข A

- -คลิก Search ครั้งที่ 2 แสดงจำนวนหุ้นที่ตรงตามเงื่อนไข B
- คลิก Search ครั้งที่ 3 แสดงจำนวนหุ้นที่ตรงตามเงื่อนไข C

แต่ข้อจำกัดของการค้นหาแบบ Sequence คือ ไม่สามกรถค้นหาหุ้นได้หากเงื่อนไขในการค้นหานั้นมี () อยู่

(ถึงแม้ว่า `All/Inside Result/Outside Result/Sequence' จะสามารถทำให้เป้าหมายในการค้นหาแตกต่างกันออกไป `Sequence' ใช้ในการค้นหาหุ้นโดยใช้วิธีที่แตกด่างกันจากประเภทอื่นๆอีก 3 อัน เนื่องจากมีการรวมconcept ของ เวลาเข้าไปด้วย.

ดังนั้น โปรดระวังการใช้ `Sequence' เนื่องจากไม่สามารถใช้ได้หากมีการใช้ parentheses ใน formula และมีการ กำหนดข้อจำกัด

เลือกประเภทของการค้นหาและคลิกปุ่ม Search เพื่อทำการค้นหาตามประเภทที่กำหนด

ж เนื่องจากหุ้นที่ค้นหาแบบ 'Sequence' จะเป็นไปตามเงื่อนไขที่ใช้เกณฑ์ของข้อมูล time sequence เข้ามา กำหนดด้วย ดังนั้น อาจแตกต่างกันออกไป หากใช้ข้อมูลที่แตกต่างกัน

Next : คลิกปุ่มนี้ เพื่อผลของการคันหาถัดไป

Reset : สามารถ reset ผลจากการคันหาได้ และทำการคันหาซ้ำอีกครั้ง

8 Real-Time Search : สามารถใส่เงื่อนไขการคันหาในหน้าจอ '[5101] Real-time Conditional Search' ได้ และ แสดงผลจากการคันหาแบบ real time

📨 : เลือกหุ้นและคลิกปุ่มนี้ เพื่อแสดง Tick Chart ของหุ้นที่เลือกในหน้าจอ `[6002] Tick Chart'.

แล้ง และ Chart ฟเพื่อที่จะแสดง หันที่ค้นหา

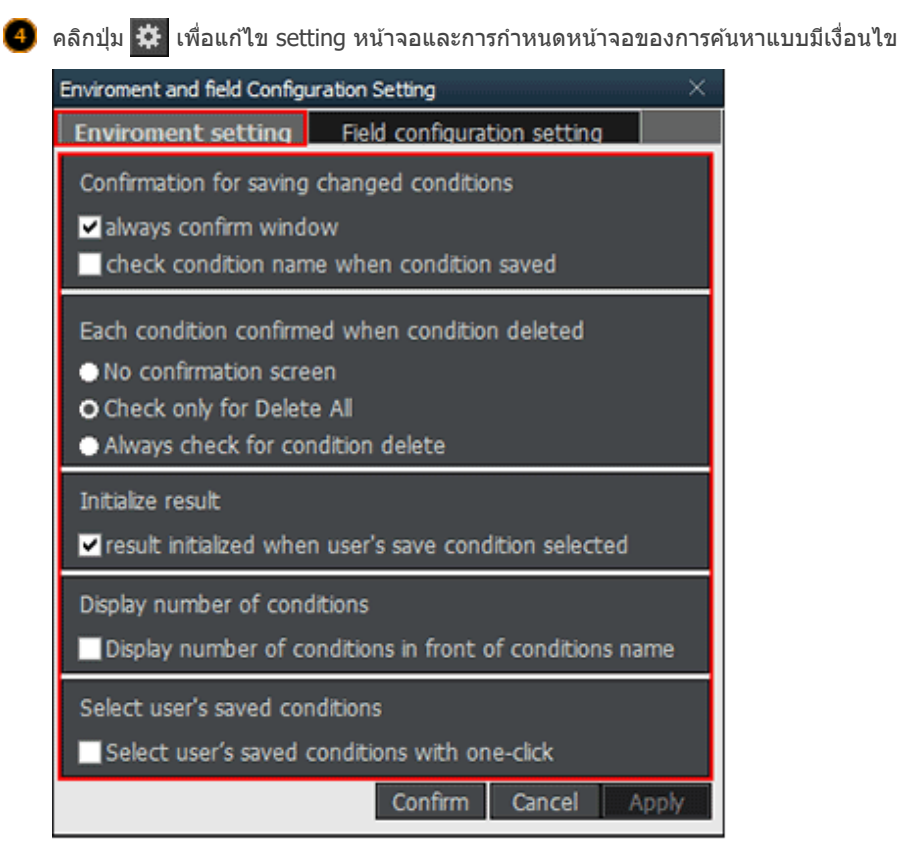

| Enviroment sett                                                                                                    | no Field conf                                                                 | iguration s                     | etting  |                            |                            |             |       |  |  |  |  |
|----------------------------------------------------------------------------------------------------|-------------------------------------------------------------------------------|---------------------------------|---------|----------------------------|----------------------------|-------------|-------|--|--|--|--|
| Adit field                                                                                                    |                                                                               |                                 |         |                            |                            |             |       |  |  |  |  |
| Field                                                                                                    | Stock                                                                         | Last                            | Change  | %Chg                       | Volume                     | Open        | High  |  |  |  |  |
| Arrange                                                                                                    | Left 👻                                                                        | Right 👻                         | Right 👻 | Right -                    | Right 👻                    | Right 👻     | Right |  |  |  |  |
| Number unit                                                                                                    |                                                                               | 0.01 -                          | 1 -     | 0.01 -                     | 1 -                        | 1 -         | 1     |  |  |  |  |
|                                                                                                    | Del                                                                           | Del                             | Del     | Del                        | Del                        | Del         | Del   |  |  |  |  |
| Bow height(Defa                                                                                                    | ult:2): 2<br>down key operat                                                  | ion                             | Number  | of fixed lef               | t and right fi             | elds:       | 1     |  |  |  |  |
| Circeyboard up /                                                                                                    | D ckground color setting ♥ SKIN<br>Odd row ♥ Skin Reset Configuration Setting |                                 |         |                            |                            |             |       |  |  |  |  |
| Contraction of the second of the second of t | setting VSKIN                                                                 |                                 | Reset C | onfiguration<br>ield width | n Setting<br>Fiel          | d configura | tion  |  |  |  |  |
| C Reyboard up /<br>D ckground color<br>Odd row                                                                                                    | setting SKIN<br>Show row I<br>2 - In I                                        | horizontal lin<br>row intervals | Reset C | onfiguration<br>ield width | n Setting<br>Fiel<br>Color | d configura | tion  |  |  |  |  |

# 🔺 Edit/Add/Delete Field

- 🕕 Edit Field: การเรียงของจำนวน สามารถเลือกเพื่อแก้ไขได้
- 🕛 Move Field: คลิกปุ่ม 🤜 🤛 เพื่อเคลื่อนย้ายส่วนที่เลือกไปทางซ้ายหรือทางขวาได้
- Add Field: คลิกปุ่ม
   Add field
   เพื่อเปิดหน้าต่าง Add field และเลือก field ที่ต้องการเพิ่ม
   ※ ข้อควรระวัง : โปรดระวัง เนื่องจากการดำเนินการแบบ real time นั้น อาจทำให้การดึงฐาน
   ข้อมูลราคาหุ้น หรือการคำนวณต่างๆข้าลง หากในพอร์ตการลงทุนมีหุ้นมากกว่า 200 ตัว
- 🔝 Delete Field: คลิกปุ่ม Delete field เพื่อเปิดหน้าด่าง Delete Field
- 😕 ความสูงของ Row ของแต่ละ field และจำนวน field ทางซ้ายหรือขวา สามารถกำหนดได้

🕒 สามารถกด Keyboard ขึ้น/ลง เพื่อเคลื่อนย้ายได้

🝺 สีของพื้นหลัง Field สามารถปรับแต่งได้

| vidend pay                                                                                                    |                                                                                                    |
|----------------------------------------------------------------------------------------------------|----------------------------------------------------------------------------------------------------|
| Filter <industry (whole)=""><no exclusion=""><n< th=""><th>(Monthly : 1 💭 Candle + - OBuy ●Sel</th></n<></no></industry> | (Monthly : 1 💭 Candle + - OBuy ●Sel                                                                                                    |
| Current year EPS Growth >=                                                                                               | 5 Environment and field Configuration Setting ×                                                                                                    |
|                                                                                                    | Environment setting Field configuration setting                                                                                                    |
|                                                                                                    | Edit field                                                                                                    |
|                                                                                                    | Field         Stock         Last         Change         %Chg         Volume         Open         High           Arrange         Left *         Right *         Right * <t< th=""></t<> |
| Formula A and B and C<br>Dividend pay New formula Rename                                                                 | Add field Delete field                                                                                                    |
| Al Search Next Reset                                                                                                    | Row height(Default:2): 2 Number of fixed left and right fields: 1<br>Keyboard up / down key operation                                                                                                    |
|                                                                                                    | Background color setting SKIN<br>Odd row Show row horizontal line<br>Even row State and the row intervals<br>Even row State and the row intervals<br>Even row State and the row intervals                                                                                                    |
|                                                                                                    | Confirm Cancel Apply                                                                                                    |
|                                                                                                    |                                                                                                    |

กลับไปสีเริ่มต้น

Show row horizontal line = เส้นกรอบให้ตาราง

In roe intervals = การกำหนดให้แถวแสดงสีเดิมก่อนสลับสี

🗜 ความกว้าง สี และ การปรับแต่งต่างๆของ Field สามารถreset ไปที่ default ได้

🯮 คลิกปุ่ม 📐 เพื่อปรับแต่งการแสดงผลของการค้นหา

| <ul> <li>Detailed condition+Condition combination+Search results(9 lines)</li> </ul>                                            |                        |                                                                                                    |          |      |           |           |             |          |                   |  |  |
|----------------------------------------------------------------------------------------------------|------------------------|----------------------------------------------------------------------------------------------------|----------|------|-----------|-----------|-------------|----------|-------------------|--|--|
| 1 [5100] DIY Conditional Search                                                                                                 |                        |                                                                                                    |          |      |           |           | 5           | ≢т?      | $I = \Box \times$ |  |  |
| Condition Recommended User condition                                                                                            | E Fiter <1<br>0 ∰ Days | Filter <industry (whole)=""><no exclusion=""><monthly :<="" td="">       0        Candle + • ● Buy ● Sel         0        Days       1 &lt;= Close • &lt;= 2       2         Edit Add         ✓ Indicator       Description       Value Delete ▲▼↑↓         ✓ A       Range of Stock: 0 Days Close : 1 ~ 2       X       X</monthly></no></industry> |          |      |           |           |             |          |                   |  |  |
| Auto of Listing     Margin Rate     Margin Rate     Wange of Stock     Woume (Previous Days)     Watch List     Other substrate | Formula A              | New                                                                                                    | formula  |      | Rename    | Delete    | Sav         | 100      | X 2 X             |  |  |
|                                                                                                    | AI                     | <ul> <li>Search</li> </ul>                                                                                                    |          | Res  | set       | R         | eal-Time Se | arch 😹 🛛 | ••• •             |  |  |
| Little Ranne of Starts                                                                                                    | Stock                  | Last                                                                                                    | Chan     | ge   | %Chg      | Volume    | Open        | High     | Low 🗖             |  |  |
| - Price (hange(%)                                                                                                    | 25-F                   | 1.90                                                                                                    | 0        | 0.00 | 0.00%     | 0         |             |          | 0.00              |  |  |
| Price Change(%)(w                                                                                                    | ADVA01C1801A           | 1.01                                                                                                    | *        | 0.03 | +3.06%    | 4,323,600 | 0.99        | 1.01     | 0.96              |  |  |
| Stock Price Penetra                                                                                                    | ADVA06C1801A           | 1.97                                                                                                    | <b>^</b> | 0.01 | +0.51%    | 674,600   | 1.97        | 1.97     | 1.96              |  |  |
| - Program Stock Price                                                                                                    | ADVA07C1709A           | 1.47                                                                                                    | •        | 0.00 | 0.00%     | 0         | 0.00        | 0.00     | 0.00              |  |  |
| Compare Stock Price                                                                                                    | ADVA11C1710A           | 1.10                                                                                                    | <u>-</u> | 0.01 | +0.92%    | 98,000    | 1.10        | 1.10     | 1.10              |  |  |
|                                                                                                    | ADVA13C1711A           | 1.18                                                                                                    | 0        | 0.00 | 0.00%     |           |             |          | 0.00              |  |  |
| Compare Stock Price                                                                                                    | ADVA16C1712A           | 1.26                                                                                                    | ••       | 0.00 | 0.00%     | 0         |             |          | 0.00              |  |  |
| 24 Consecutive Rise/Fa                                                                                                    | ADVA27C1801/           |                                                                                                    |          |      |           | 210,200   |             | 1.02     | 1.00              |  |  |
| - 24 Candles within the r                                                                                                    | AGE                    |                                                                                                    |          |      |           | 8,270,900 | 1.57        | 1.59     | 1.5               |  |  |
| Strike Change within                                                                                                    |                        |                                                                                                    |          |      |           |           |             |          |                   |  |  |
| Biggest Price Range                                                                                                    |                        | [1]All sea                                                                                                    | rch      |      |           |           |             |          |                   |  |  |
| O Tree A.S.C                                                                                                    | Save Fav               | l Result                                                                                                    | 321      | Sear | ch result |           | 321         | 1009     | 6 progress        |  |  |

| ✓ Search result                                 | ts   |              |        |        |                          |           |       |       |       |  |  |  |
|-------------------------------------------------|------|--------------|--------|--------|--------------------------|-----------|-------|-------|-------|--|--|--|
| 🔟 [5100] DIY Conditional Search 🛛 王 T ?   _ ロ 🗙 |      |              |        |        |                          |           |       |       |       |  |  |  |
| Condition Recommended User of                   | Al   | Search       | Next 🔅 | Reset  | Real-Time Search 🖄 = - 🕯 |           |       |       |       |  |  |  |
| - Q (                                           | > 41 | Stock        | Last   | Change | %Chg                     | Volume    | Open  | High  | Low 🕒 |  |  |  |
| D- Scooling                                     |      | 25-F         | 1.90   | O      | 00 0.00%                 |           |       |       | 0.00  |  |  |  |
| -let set / MAI                                  |      | ADVA01C1801A | 1.01   | ۵. 🛦   | 03 +3.06%                | 4,323,600 | 0.99  | 1.01  | 0.96  |  |  |  |
| - Ar Total Paid-in-Capital                      |      | ADVA06C1801A | 1.97   | ۵. ال  | 01 +0.51%                | 674,600   | 1.97  | 1.97  | 1.96  |  |  |  |
| - Ar Stocks listed                              |      | ADVA07C1709A | 1,47   | I) 0.  | 0.00%                    | 0         |       |       | 0.00  |  |  |  |
| - A Total Capitalization                        |      | ADVA11C1710A |        | 🔺 0.   | 01 +0.92%                | 98,000    |       |       |       |  |  |  |
| - Ar Par                                        |      | ADVA13C1711A | 1.18   | () O.  | 00 0.00%                 |           |       |       |       |  |  |  |
| -i <sup>24</sup> Date of Listing                |      | ADVA16C1712A | 1.26   | 0.     | 0.00%                    | 0         |       |       | 0.00  |  |  |  |
| - Margin Rate                                   |      | ADVA27C1801A |        |        |                          | 210,200   |       | 1.02  |       |  |  |  |
|                                                 |      | 100          |        |        |                          | 0.070.000 | 1.000 | 1.000 |       |  |  |  |

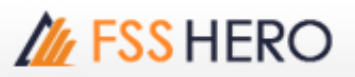

| C. Neinye VI JAWA           |                  |               |      |           |           |      |      |          |
|-----------------------------|------------------|---------------|------|-----------|-----------|------|------|----------|
| -i≥ Volume                  | AI               | 1.52 🕩        | 0.00 | 0.00%     |           |      |      | 0.00     |
| Volume (Previous Days)      | AJE-F            | 1.19 🕩        | 0.00 | 0.00%     | 0         |      |      | 0.00     |
| - M Stock Category          | AKP-F            | 2.00 🕩        | 0.00 | 0.00%     | 0         |      |      | 0.00     |
| -i <sup>2</sup> /Watch List | AMANAH           | 1.38 🕩        | 0.00 | 0.00%     | 3,425,400 | 1.38 | 1.40 | 1.38     |
| - in Ouote Analysis         | AMAT01C18024     |               |      |           | 2,282,400 |      | 1.10 | 1.05     |
| D- Price                    | AMAT24C18027     | 1.11 🔺        | 0.03 | +2.78%    | 28,800    | 1.13 | 1.13 | 1.11     |
| Range of Stock              | AMAT42C1710/     |               |      |           | 81,800    |      |      | 1.56     |
| -ier Price Change(%)        | A0T01C1710A      |               |      |           | 5,304,400 | 1.11 | 1.11 | 1.10     |
| Price Change(%)(w           | A0T06C1806A      |               |      |           | 2,472,400 | 1.13 | 1.13 | 1.11     |
| - K Stock Price Penetra     | AOT08C1710A      | 1.04 4        | 0.00 | 0.00%     | 0         |      |      | 0.00     |
| - M Compare Stock Price     | AOT08C1711A      | 1.02 🕩        | 0.00 | 0.00%     | 0         |      |      | 0.00     |
| Compare Stock Price         | AOT11C1711A      | 1.29 🕩        | 0.00 | 0.00%     | 444,200   |      | 1.31 | 1.25     |
| - Compare Stock Price       | AOT27C1710A      | 1.28 🕩        | 0.00 | 0.00%     |           |      |      | 0.00     |
| - Compare Stock Price       | APCO             | 1.23 🕪        | 0.00 | 0.00%     | 1,893,900 |      | 1.23 | 1.21     |
| Consecutive Rise/Fa         | AS               | 1.90 🔺        | 0.01 | +0.53%    | 125,700   | 1.89 | 1.92 | 1.85     |
| - A Candles within the r    | ATP30            | 1.74 🕩        | 0.00 | 0.00%     | 1,647,100 |      |      | 1.74     |
| Price Change within         | •                |               |      |           |           |      |      |          |
| - 🕾 Biggest Price Range 📰   | [                | [1]All search |      |           |           |      |      |          |
| © Tree ● A.B.C              | Save Fav Total F | Result 321    | Sear | ch result |           | 321  | 100% | progress |

| <ul> <li>Condition combi</li> </ul>                                                                                                    | nation    |                            |            |                                 |          |             |              |
|----------------------------------------------------------------------------------------------------|-----------|----------------------------|------------|---------------------------------|----------|-------------|--------------|
| 1 [5100] DIY Conditional Search                                                                                                    |           |                            |            |                                 |          | Ω∓τ         | ?   _ = ×    |
| Condition Recommended User condition                                                                                                    | Al        | <ul> <li>Search</li> </ul> | Next       | Reset                           | Real-Tin | ne Search 🛃 | ⊻ = • ♦ ▲    |
| Compare Stock Price     Compare Stock Price     Compare     Compare Stock Price     Compare Stock | √ Indicat | tor<br>Range of Sto        | ock: 0 Day | Description<br>ys Close : 1 ~ 2 |          | Value Delet |              |
| Biggest Price Range                                                                                                    | L         | [1]All s                   | earch      |                                 |          |             |              |
| ● Tree ● A.B.C                                                                                                    | Save Fav  | Total Result               | 321        | Search result                   | 321      | 1           | 00% progress |

| ✓ Detailed co                                                                                                    | ndition+                                                                                                    | Cond     | ition com                                                                                                    | bination                                                                                            |              |                                 |
|----------------------------------------------------------------------------------------------------|----------------------------------------------------------------------------------------------------|----------|----------------------------------------------------------------------------------------------------|----------------------------------------------------------------------------------------------------|--------------|---------------------------------|
| [] [5100] DIY Conditional                                                                                                    | Search                                                                                                    |          |                                                                                                    |                                                                                                    |              | 5 # T ?   _ O X                 |
| Condition Recommended Up                                                                                                    | er condition                                                                                                    | Fiter    | <industry (who<="" th=""><th>ole)&gt; <no exclusion=""> <mont< th=""><th>bly: 0 ⊋ Can</th><th>die + + ⊙ Buy ●Sell</th></mont<></no></th></industry> | ole)> <no exclusion=""> <mont< th=""><th>bly: 0 ⊋ Can</th><th>die + + ⊙ Buy ●Sell</th></mont<></no> | bly: 0 ⊋ Can | die + + ⊙ Buy ●Sell             |
| ier Amount of Trading V<br>ier Average Trading Value<br>ier Average Trading Value<br>ier Average Volume<br>ier Average Volume<br>ier Base Line Approach<br>ier Base Line Approach<br>ier Base Line Approach<br>ier Base Line Approach<br>ier Base Line Approach<br>ier Base Line Approach<br>ier Base Line Breakout<br>ier Base Line Breakout<br>ier Base Line Breakout<br>ier Base Line Breakout<br>ier Base Line Breakout<br>ier Base Line Breakout<br>ier Base Line Breakout<br>ier Base Line Breakout<br>ier Base Line Breakout<br>ier Base Line Breakout<br>ier Base Line Breakout<br>ier Base Line Breakout | Marki<br>Marki<br>Volur<br>Marki<br>Volur<br>Stock<br>Bollm<br>Pivot:<br>Envel<br>Ichim<br>Pivot<br>Bollm<br>CO(C<br>CO(C<br>CO(C<br>CO(C<br>Deme<br>RSI:V<br>Pice<br>Ichim<br>Ichim<br>EOM(<br>OBV: | Indicato |                                                                                                    | Description                                                                                         |              | Value Delete 🔺 🕇 1 🗖            |
| 22: Base Line Breakout<br>22: Base Line Breakout<br>23: Base Line Breakout                                                                                                    | CCI:n<br>Volur                                                                                                    | rmula    | New                                                                                                    |                                                                                                    | Delete       | ▼ 1 ()(0) X 7 X<br>Save Save as |
| 24 Base Line Breakout<br>Sit Rose Line Breakout                                                                                                    | Sonal<br>TRIV                                                                                                    |          | • Search                                                                                                    | Next Reset                                                                                          | Real-Tim     | e Search 🖄 🖬 🔹 🗱 🔺              |
| • Tree • 0 A.B.C                                                                                                    | s                                                                                                    | ve Fav   | Total Result                                                                                                    | Search result                                                                                       |              |                                 |

7 Desched and Provide Constraint Statistics Constraint Statistics

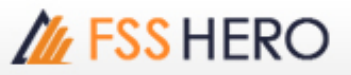

| The seal and seal of the seal of the seal                                                                                                    |                                                                                                    |                                                                                                    | combinatio                                                                                                    | n+search resu                                                                                | its(4 lines)                                       |                             |
|----------------------------------------------------------------------------------------------------|----------------------------------------------------------------------------------------------------|----------------------------------------------------------------------------------------------------|----------------------------------------------------------------------------------------------------|----------------------------------------------------------------------------------------------|----------------------------------------------------|-----------------------------|
| [5100] DIY Conditional                                                                                                    | Search                                                                                                    |                                                                                                    |                                                                                                    |                                                                                              | <b>5</b> ∓ T ?                                     | 1 - 0 X                     |
| Condition Recommended Un<br>Q<br>Indicator<br>RAbandoned Baby<br>Abandoned Baby (Fal.,<br>Advance Block                                                                                                    | er condition<br>C > 2<br>Beart<br>Rise 1<br>Rise 1<br>Rising                                                                                                    | 🖬 Filter <indu< td=""><td>stry (whole)&gt;<no e<="" td=""><td>xclusion&gt;<monthly (<="" :="" td=""><td>0 🕻 Candle + 🔹 O I</td><td>3uy ● Sell</td></monthly></td></no></td></indu<> | stry (whole)> <no e<="" td=""><td>xclusion&gt;<monthly (<="" :="" td=""><td>0 🕻 Candle + 🔹 O I</td><td>3uy ● Sell</td></monthly></td></no> | xclusion> <monthly (<="" :="" td=""><td>0 🕻 Candle + 🔹 O I</td><td>3uy ● Sell</td></monthly> | 0 🕻 Candle + 🔹 O I                                 | 3uy ● Sell                  |
| Jar Arrount of Trading Value<br>Jar Average Trading Value<br>Jar Average Trading Value<br>Jar Average Volume<br>Lar Average Volume<br>Jar Base Line Approach<br>Jar Base Line Approach<br>Jar Base Line Approach<br>Jar Base Line Approach<br>Jar Base Line Approach<br>Jar Base Line Approach<br>Jar Base Line Approach                                                                                                    | Marke<br>Volur<br>Marke<br>Volur<br>Stock<br>Bolin<br>Pivot<br>Envel<br>Ichim<br>Pivot<br>Bolin<br>Pivot                                                                                                    | √ Indicator                                                                                                    | De                                                                                                    | scription                                                                                    | Value Delete                                       | V T 1 I                     |
| 22 Base Line Breakout                                                                                                    | CO(C<br>Deme                                                                                                    | Formula                                                                                                    |                                                                                                    |                                                                                              | <b>V</b> 100                                       | ) X 2 🔀                     |
| 24 Base Line Breakout                                                                                                    | RSI:V                                                                                                    |                                                                                                    | New formula                                                                                                    | Rename Delete                                                                                | Save                                               | Save as                     |
| 22 Base Line Breakout<br>22 Base Line Breakout                                                                                                    | Price                                                                                                    | Al 💌                                                                                                    | Search Next F                                                                                                    | keset                                                                                        | Real-Time Search                                   | - ¢ 🔺                       |
| 2 Base Line Breakout                                                                                                    | EOM(                                                                                                    | Stock                                                                                                    | Last Change                                                                                                    | %Ung Volume                                                                                  | Open High                                          | LOW                         |
| 29 Base Line Breakout                                                                                                    | OBV:                                                                                                    |                                                                                                    |                                                                                                    |                                                                                              |                                                    |                             |
| Base Line Breakout                                                                                                    | Volur                                                                                                    |                                                                                                    |                                                                                                    |                                                                                              |                                                    |                             |
| Base Line Breakout                                                                                                    | ADX I                                                                                                    |                                                                                                    |                                                                                                    |                                                                                              |                                                    |                             |
| 24 Base Line Breakout<br>24 Base Line Breakout                                                                                                    | TRIN-                                                                                                    |                                                                                                    |                                                                                                    |                                                                                              |                                                    | B                           |
|                                                                                                    |                                                                                                    |                                                                                                    |                                                                                                    |                                                                                              |                                                    |                             |
| • Tree • A.B.C                                                                                                    |                                                                                                    | Save Fav Total R                                                                                                    | sult Se                                                                                                    | sarch result                                                                                 |                                                    |                             |
| (5100) DIY Conditional     Condition                                                                                                    | Search<br>er condition                                                                                                    | al ster and                                                                                                    | try (whole)> <no e<="" th=""><th>vclusion &gt; &lt; Monthly : (</th><th>도 투 T ?<br/>Candle ★ • 01</th><th>l _ □ ×<br/>Buv ● Set</th></no>  | vclusion > < Monthly : (                                                                     | 도 투 T ?<br>Candle ★ • 01                           | l _ □ ×<br>Buv ● Set        |
| - a                                                                                                    | <>2                                                                                                    | J Indicator                                                                                                    | nay (minology cino e                                                                                                    | scription                                                                                    | Value Delete J                                     | WT LET                      |
| Indicator                                                                                                    |                                                                                                    | Y PROCERCIA                                                                                                    |                                                                                                    | solpoon                                                                                      | value ordece a                                     |                             |
| 2번 Abandoned Baby<br>2번 Abandoned Baby (Fal                                                                                                    | Bears<br>Rise 1                                                                                                    |                                                                                                    |                                                                                                    |                                                                                              |                                                    |                             |
| 2# Advance Block                                                                                                    | Rising                                                                                                    |                                                                                                    |                                                                                                    |                                                                                              |                                                    |                             |
| Amount of Trading V                                                                                                    | Marke                                                                                                    |                                                                                                    |                                                                                                    |                                                                                              |                                                    |                             |
|                                                                                                    | Marke                                                                                                    |                                                                                                    |                                                                                                    |                                                                                              |                                                    |                             |
| 2 Average Trading Value                                                                                                    | Marks<br>Volur                                                                                                    |                                                                                                    |                                                                                                    |                                                                                              |                                                    |                             |
| Average Trading Value<br>Average Trading Value<br>Average Volume                                                                                                    | Marke<br>Volur<br>Marke<br>Volur                                                                                                    |                                                                                                    |                                                                                                    |                                                                                              |                                                    |                             |
| Average Trading Value<br>참 Average Volume<br>참 Average Volume<br>참 BPS                                                                                                    | Marke<br>Volur<br>Marke<br>Volur<br>Stock                                                                                                    |                                                                                                    |                                                                                                    |                                                                                              |                                                    |                             |
| Merage Trading Value<br>Merage Trading Value<br>Merage Volume<br>Merage Volume<br>Merage | Marks<br>Volur<br>Marks<br>Volur<br>Stock<br>Bolin                                                                                                    |                                                                                                    |                                                                                                    |                                                                                              |                                                    |                             |
| 24 Average Trading Value<br>24 Average Volume<br>24 Average Volume<br>24 BPS<br>26 Base Line Approach<br>26 Base Line Approach<br>26 Base Line Approach                                                                                                    | Marke<br>Volur<br>Marke<br>Volur<br>Stock<br>Bolin<br>Pivot:<br>Envel                                                                                                    |                                                                                                    |                                                                                                    |                                                                                              |                                                    |                             |
| Average Volume<br>Average Volume<br>Average Volume                | Marka<br>Volur<br>Marka<br>Volur<br>Stock<br>Bolini<br>Pivot:<br>Envel<br>Ichim                                                                                                    |                                                                                                    |                                                                                                    |                                                                                              |                                                    |                             |
| Average Volume<br>Average Volume<br>Average Volume                | Marka<br>Volur<br>Marka<br>Volur<br>Stock<br>Bolin<br>Pivot<br>Envel<br>Ichim<br>Pivot<br>Bolin                                                                                                    |                                                                                                    |                                                                                                    |                                                                                              |                                                    |                             |
| Merage Haung value<br>Merage Volume<br>Merage Volume<br>Merage Volume<br>Merage Volume<br>Merage Volume<br>Merage Line Approach<br>Merage Line Approach<br>Merage Line App                                                                                  | Marka<br>Volur<br>Marka<br>Volur<br>Stock<br>Bolini<br>Pivot:<br>Envel<br>Ichim<br>Pivot<br>Bolini<br>CO(C                                                                                                    | Formula                                                                                                    |                                                                                                    |                                                                                              |                                                    |                             |
| Merage Traing Value<br>Merage Volume<br>Merage Volume<br>Merage Volume<br>Merage Volume<br>Merage Line Approach<br>Merage Line Approach<br>Merage Line Approach<br>Merage Line Approach<br>Merage Line Approach<br>Merage Line Breakout<br>Merage Line Breakout<br>Merage Line Breakout                                                                                                    | Volur<br>Volur<br>Markx<br>Volur<br>Stock<br>Bolini<br>Pivot:<br>Envel<br>Ichim<br>Pivot<br>Bolini<br>CO(C<br>Deme<br>RSI:V                                                                                                    | Formula                                                                                                    | New formula                                                                                                    | Rename Delete                                                                                | ▼ ! ()(©<br>Save                                   | ) X Z X                     |
| Merage Trading Value<br>Merage Trading Value<br>Merage Volume<br>Merage Volume<br>Merage Volume<br>Merage Line Approach<br>Merage Line Approach<br>Merage Line Approach<br>Merage Line Approach<br>Merage Line Approach<br>Merage Line Breakout<br>Merage Line Breakout<br>Merage Line Breakout<br>Merage Line Breakout<br>Merage Line Breakout                                                                                                    | Volur<br>Markx<br>Volur<br>Stock<br>Bolini<br>Pivot:<br>Envel<br>Ichim<br>Pivot:<br>Bolini<br>CO(C<br>COema<br>RSI:V<br>Price                                                                                                    | Formula                                                                                                    | New formula<br>Search Next F                                                                                                    | Rename Delete                                                                                | Save<br>Real-Trne Search 122                       | ) X 2 X<br>Srve as          |
| Average Traing Value<br>Average Volume<br>Average Volume<br>Average Volume<br>Ar Base Line Approach<br>Ar Base Line Approach<br>Ar Base Line Approach<br>Ar Base Line Approach<br>Ar Base Line Approach<br>Ar Base Line Approach<br>Ar Base Line Breakout<br>Ar Base Line Breakout<br>Ar Base Line Breakout<br>Ar Base Line Breakout<br>Ar Base Line Breakout<br>Ar Base Line Breakout<br>Ar Base Line Breakout<br>Ar Base Line Breakout<br>Ar Base Line Breakout<br>Ar Base Line Breakout<br>Ar Base Line Breakout                                                                                                    | Volur<br>Volur<br>Marka<br>Volur<br>Stock<br>Bollin<br>Pivot<br>Envel<br>Ichim<br>Pivot<br>Bollin<br>Pivot<br>Bollin<br>CO(C<br>Oems<br>RSI:V<br>Price<br>Ichim<br>EciM                                                                                                    | Fermula<br>All<br>Stock                                                                                                    | New formula<br>Search Next F<br>Last Change                                                                                                | Rename Delete<br>Reset Volume                                                                | Save<br>Real-Time Search 122<br>Open High          | ) X Z X<br>Srve as<br>Low   |
| Average Vraung value<br>Average Volume<br>Average Volume<br>Average Volume<br>Ambrie<br>BPS<br>Ambrie<br>Base Line Approach<br>Ambrie<br>Base Line Approach<br>Ambrie<br>Base Line Approach<br>Ambrie<br>Base Line Approach<br>Ambrie<br>Base Line Breakout<br>Ambrie<br>Base Line Breakout                                                                                                    | Volur<br>Volur<br>Marka<br>Volur<br>Stock<br>Bollini<br>Pivot<br>Envel<br>Ichim<br>Pivot<br>Bollini<br>Pivot<br>Bollini<br>CO(C<br>Dema<br>RSI:V<br>Price<br>Ichim<br>EOM(<br>OBV:                                                                                                    | Formula<br>All<br>Stock                                                                                                    | New formula<br>Search Next F<br>Last Change                                                                                                | Rename Delete<br>Reset Volume                                                                | Save<br>Real-Time Search ⊭<br>Open High            | ) X 2 X<br>Srve as<br>Low A |
| Average Hading value<br>À Average Volume<br>À Average Volume<br>À Average Volume<br>À BPS<br>À BBS<br>À BBS<br>À BBS<br>BBSe Line Approach<br>À BBSe Line Approach<br>À BBSe Line Approach<br>À BBSe Line Approach<br>À BBSe Line Breakout<br>À BBSe Line Breakout<br>À BBSE Line Breakout<br>À BBSE Line Breakout<br>À BBSE Line Breakout<br>À BBSE Line Breakout<br>À BBSE Line Breakout<br>À BBSE Line Breakout<br>À BBSE Line Breakout<br>A BBSE Line Breakout<br>A BBSE LINE BREAKE<br>A BBSE LINE BREAKE<br>A BBSE LINE BR                                                                          | Volur<br>Marka<br>Volur<br>Stock<br>Bollini<br>Pivot:<br>Enviel<br>Ichim<br>Pivot:<br>Bollini<br>Pivot:<br>Bollini<br>Pivot:<br>Bollini<br>CO(C<br>Deme<br>RSI:V<br>Price<br>Ichim<br>ECM(<br>OBV:<br>CCI:n<br>Volur                                                                                                    | Fermula<br>All •<br>Stock                                                                                                    | New formula<br>Search Next F<br>Last Change                                                                                                | Rename Delete<br>Reset Volume                                                                | Save<br>Real-Time Search 12/<br>Open High          | ) X 2 X<br>Srve as<br>Low A |
| Average Trading Value<br>À Average Volume<br>À Average Volume<br>À Average Volume<br>À Base Line Approach<br>À Base Line Approach<br>À Base Line Approach<br>À Base Line Approach<br>À Base Line Approach<br>À Base Line Approach<br>À Base Line Approach<br>À Base Line Breakout<br>À Base Line Breakout                                                                                                    | Volur<br>Markx<br>Volur<br>Stock<br>Bollin<br>Ichim<br>Pivot<br>Bollin<br>CO(C<br>Dems<br>RSI:V<br>Price<br>Ichim<br>RSI:V<br>Price<br>Ichim<br>OBV:<br>OBV:<br>Volur<br>ADX I                                                                                                    | Fermula<br>All<br>Stock                                                                                                    | New formula<br>Search Next F<br>Last Change                                                                                                | Rename Delete<br>Reset Volume                                                                | Save<br>Real-Time Search 🖄<br>Open High            | ) X 2 X<br>Srve as          |
| Average Trading Value<br>& Average Trading Value<br>& Average Volume<br>& Average Volume<br>& BPS<br>& Base Line Approach<br>& Base Line Approach<br>& Base Line Approach<br>& Base Line Approach<br>& Base Line Approach<br>& Base Line Breakout<br>& Base Line Breakout                                                                                                    | Volur<br>Marka<br>Volur<br>Stock<br>Bollin<br>Phot:<br>Envel<br>Ichim<br>Phot:<br>Bollin<br>CO(C<br>Dems<br>Bollin<br>CO(C<br>Dems<br>ENVEL<br>ENVEL<br>Bollin<br>Phot:<br>ENVEL<br>Envel<br>Ichim<br>CO(C<br>Dems<br>Volur<br>Stock<br>Solur<br>Stock<br>Solur<br>Three<br>ADX<br>Solur<br>Stock<br>Solur<br>Stock<br>Stock<br>Stock<br>Solur<br>Stock<br>Solur<br>Stock<br>Solur<br>Stock<br>Solur<br>Stock<br>Solur<br>Stock<br>Stock<br>Stoc | Formula<br>Al •<br>Stock                                                                                                    | New formula<br>Search Next F<br>Last Change                                                                                                | Rename Delete<br>Reset Volume                                                                | ▼!()(©<br>Save<br>Real-Time Search i≠<br>Open High | Sarre as<br>Low             |

🧕 คลิก field เพื่อจัดผลการค้นหา โดยเรียงจากมากไปน้อย หรือน้อยไปมาก

|             |      |               |         |            |      |      | _      |
|-------------|------|---------------|---------|------------|------|------|--------|
| Stock       | Last | Change        | %Chg    | Volume 🗸   | Open | High | Low 🗠  |
| PACE        | 1.19 | 0.14          | +13.33% | 13,651,800 | 1.10 | 1.31 | 1.07   |
| SUPER       |      |               |         | 14,439,200 | 1.32 | 1.33 | 1.30   |
| BLAND       | 1.90 | 0.03          | +1.60%  | 88,331,600 | 1.87 | 1.91 | 1.87   |
| S5028C1712B |      | <b>V</b> 0.08 | -6.25%  | 97,439,000 | 1.30 | 1.30 | 1.19   |
| S5001C1712F |      |               |         | 61,330,700 | 1.83 | 1.83 | 1.76   |
| S5001C1712G |      |               |         | 52,955,200 | 1.72 | 1.73 |        |
| PLE         |      | <b>V</b> 0.02 | -1.29%  | 50,052,600 | 1.57 | 1.58 | 1.53   |
| S5008C1712A |      | <b>V</b> 0.06 |         | 49,606,500 | 1.12 | 1.12 | 1.02   |
| LHBANK      |      |               |         | 45,356,700 | 1.80 | 1.81 | 1.77 🗸 |
|             |      |               |         |            |      |      |        |

※ ในส่วนท้ายของส่วนผลจากการค้นหาผลลัพธ์ที่ใช้เงื่อนไขเดียวกันได้ถูกแบ่งเป็น 'All/Inside Result/Outside Result/Sequence'. เลือก Tab เพื่อดูผลการค้นหาที่ต้องการ

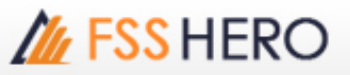

| Stock        | Last        | Change | %Chg    | Volume           | Open   | High   | Low 🔺  |        |  |
|--------------|-------------|--------|---------|------------------|--------|--------|--------|--------|--|
| AAV08C1804A  | 0.30        | ▲ 0.01 | +3.45%  | 1,755,600        | 0.29   | 0.30   | 0.29   |        |  |
| AAV28C1711A  | 0.11        | 0.01   | +10.00% | 9,045,100        |        | 0.11   | 0.05   |        |  |
| ADVA01C1801A | 1.01        | 0.03   | +3.06%  | 4,323,600        | 0.99   | 1.01   | 0.98   |        |  |
| ADVA13C1805A | 0.94        | 0.03   | +3.30%  | 7,040,700        | 0.91   | 0.94   | 0.91   |        |  |
| ADVA27C1802A | 0.59        | ▲ 0.01 | +1.72%  | 5,000            | 0.58   | 0.59   | 0.58   |        |  |
| ADVANC-F     | 193.00      | 2.50   | +1.31%  | 200              | 191.00 | 193.00 | 191.00 | อยางเร |  |
| BDMS13C1801A | 0.37        | ▲ 0.02 | +5.71%  | 5,736,600        | 0.35   | 0.37   | 0.35   |        |  |
| BDMS27C1801A | 0.32        | 0.02   | +6.67%  | 100,000          | 0.32   | 0.32   | 0.32   |        |  |
| BDMS27P1803A | 0.37        | • 0.00 | 0.00%   | 0                |        |        | 0.00 👻 |        |  |
| 4            |             |        |         |                  |        |        | 2      |        |  |
|              | [1]All sear | ch     |         | [2]Inside Result |        |        |        |        |  |

ี่ก็ตาม เนื่องจาก 'Sequence' ได้ถูกมองว่าเป็น เงื่อนไขการค้นหาที่แยกออกมา เนื่องจาก มีการกำหนดเงื่อนไขของ เวลาเข้าไปด้วย ดังนั้น อาจทำให้ผลการค้นหาที่ออกมานั้นแดกต่างกัน และ เนื่องจากถูกมองว่า 'Overall Search' จึง ไม่ได้แสดงผลการค้นหาใน tab เหมือนกับการค้นหาแบบประเภทอื่นๆ

※ Sequence condition (เงื่อนไขแบบ Sequence) เป็นเงื่อนไขที่สามารถคันหาหุ้นโดยการเอา concept ของเวลา มาใช้ ไม่เหมือนกับวิธีการคันหาแบบเงื่อนไขแบบอื่นๆ หรือก็คือ ในขณะที่ การคันหาหุ้นแบบมีเงื่อนไขนั้น สามารถที่ จะคันหาหุ้นที่เป็นไปตามเงื่อนไขที่ผู้ใช้กำหนดทั้งหมดได้เท่านั้น ทั้งในอดีตจนถึงปัจจุบัน

🥑 จำนวนหุ้นในผลการค้นหา 'Total Result, Search Result' และอัตราความก้าวหน้า สามารถแสดงได้

คลิกปุ่ม Save Fav เพื่อบันทึกผลการค้นหา ให้เป็น favorite stocks

|                                               | lox secongs       |             |                 |                 |                    |            |             |          |                 |     |  |
|-----------------------------------------------|-------------------|-------------|-----------------|-----------------|--------------------|------------|-------------|----------|-----------------|-----|--|
| Regis                                         | ter Item          |             |                 |                 |                    | 1          |             |          |                 |     |  |
| Favorite Group                                |                   |             |                 |                 |                    |            |             |          |                 |     |  |
| New Delete Chang                              |                   |             | name            | Group Count : 3 |                    |            |             |          | Item Count : 18 |     |  |
| Seq G                                         | eq Group name # o |             |                 |                 | items              |            | Symbol      |          | Merno           |     |  |
| 01 Fa                                         | Favorite 01 18    |             |                 |                 | 18                 |            | FSS Memo    |          |                 |     |  |
| 02 Favorite 02 100                            |                   |             |                 |                 |                    | BANPU Memo |             |          |                 |     |  |
| 03 Favorite 03 11                             |                   |             |                 |                 |                    | BDMS       |             |          |                 |     |  |
|                                               |                   |             |                 |                 |                    |            | BJC         |          |                 |     |  |
|                                               |                   |             |                 |                 |                    |            | BLA         |          |                 |     |  |
|                                               |                   |             |                 |                 |                    |            | 81          |          |                 |     |  |
|                                               |                   |             |                 |                 |                    |            | BI A        |          |                 |     |  |
|                                               |                   |             |                 |                 |                    |            | RPP         |          |                 |     |  |
|                                               |                   |             |                 |                 |                    |            | AI          |          |                 |     |  |
|                                               | Ula               | A           | - 0             |                 |                    |            | AI-F        |          |                 |     |  |
| A Up A Top                                    |                   |             | ▼ Down ▼ Bottom |                 |                    | AIT        |             |          |                 |     |  |
|                                               |                   | Select ite  | em to register  |                 |                    |            | AIT-F       |          |                 |     |  |
| Conditional Search                            |                   |             |                 | +               | AJ                 |            |             |          |                 |     |  |
| - All Stock                                   |                   |             | Symbol          |                 | -                  | F          | AJA         |          |                 |     |  |
| - SET                                         |                   |             | AAV08C1804A     |                 |                    | 1          | AGRI        |          |                 |     |  |
| -SET100 A/                                    |                   |             | AAV28C1711A     | /28C1711A       |                    |            | .AUTO       |          |                 |     |  |
| -sSET ADVA                                    |                   |             | ADVA01C1801A    |                 |                    | Blank      |             |          |                 |     |  |
| -SETHD ADVA13C                                |                   |             | ADVA13C1805A    |                 |                    |            |             |          |                 |     |  |
| MAI ADVA27C1802A                              |                   |             | l.              |                 | Add                |            |             |          |                 |     |  |
| E Industry(SET) ADVANC-F                      |                   |             | ADVANC-F        |                 |                    |            |             |          |                 |     |  |
| BDMS130                                       |                   |             | BDMS13C1801A    |                 |                    | All        |             |          |                 |     |  |
| Securities Type     BDMS27C180     BDMS27C180 |                   |             | BDMS27C1801A    |                 |                    | <u> </u>   |             |          |                 |     |  |
| BDMS27P1803A                                  |                   |             |                 |                 | Del                |            |             |          |                 |     |  |
| E- POITTOIO BUPISZOCI712A                     |                   |             |                 | Dup.            | A.                 |            |             |          |                 |     |  |
| E Theme Group BEC08C1801A                     |                   |             |                 |                 |                    |            |             |          |                 |     |  |
| ۲ III ) ۲                                     |                   |             |                 |                 | Find in all groups |            |             |          |                 |     |  |
| Link st                                       | tock when         | item select | ed 🗆 Overwrit   | e duplicate     | item               | ́ г        | Insert iter | n before | selected i      | tem |  |
|                                               |                   |             |                 |                 |                    |            |             |          |                 |     |  |

📔 : คลิกปุ่มนี้ หลังจากเปิดหน้าจออื่นเช่น last and chart เพื่อแสดงหุ้นที่ค้นหาได้

# 3. Making 100% Use

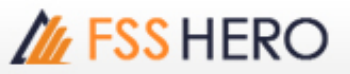

## Range of Stock Search / Biggest Price Range (Today) Search

หุ้นที่ผู้ใช้ต้องการ สามารถค้นหาได้โดยใช้หน้าจอ `[5100] DIY Conditional Search' screen on FSS HERO. ้อย่างไรก็ตามการค้นหาหุ้นในแม่นยำ ผู้ใช้สามารถสร้าง formula ในการค้นหาให้ตรง และเหมาะสมกับหุ้นที่ต้องการได้ ้ ด้านล่างคือสิ่งที่ต้องทำก่อน หากต้องการที่จะใช้หน้าจอสำหรับ function ในการค้นหาหุ้นที่เหมาะสม `[5100] DIY Conditional Search'

OBu

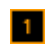

# การคันหาหุ้นโดยกำหนดช่วง วิธีนี้เป็นวิธีการคันหาหุ้นโดยกำหนดช่วงราคา

1 (5100) DIY Conditional Search 🖬 Filter <Industry (whole)><No exclusion><Monthly : 0 📮 Candle 🔹 - 9 < > 2 0≣ Days 1 <= Close - <= 2 Scoping

| - 🗠 Stocks listed                                          |              |                |             |           |           |             | Edit   | Bree C     |
|------------------------------------------------------------|--------------|----------------|-------------|-----------|-----------|-------------|--------|------------|
| Total Capitalization                                       | √ Indicator  |                | Desc        | ription   |           | Value       | Delete | VILL       |
| ≤ Par                                                      | 🖬 🗛 🕅        | inge of Stock: | 0 Days Clos | e:1~2     |           |             | ×      | TTT I      |
| Date of Listing<br>Margin Rate<br>Range of Stock<br>Volume |              |                |             |           |           |             |        |            |
| Volume (Previous Days)<br>Stock Category                   | Formula A    |                |             |           |           |             | 100    | ) x ? 🔀    |
| Watch List                                                 |              | New fo         | rmula       | Rename    | Delete    | Save        |        |            |
| te Analysis                                                | Al           | 4 arch         | lext Re     | set       | Re        | al-Time Sea | arch 🖄 | - ÷ • •    |
|                                                            | Stock        | Last           | Change      | %Chg      | Volume    | Open        | High   | Low 🗖      |
| ange of Stock                                              | 25-F         | 1.90 🕩         | 0.00        | 0.00%     | 0         |             |        | 0.00       |
| hange(%)                                                   | ADVA01C1801A | 1.01 🔺         | 0.03        | +3.06%    | 4,323,600 | 0.99        | 1.01   | 0.98       |
| Change(96)(w                                               | ADVA06C1801A | 1.97 🛦         | 0.01        | +0.51%    | 674,600   | 1.97        | 1.97   | 1.96       |
| Price Penetra                                              | ADVA07C1709A | 1.47 🕩         | 0.00        | 0.00%     | 0         |             |        | 0.00       |
| pare Stock Price                                           | ADVA11C1710A | 1.10 🔺         | 0.01        | +0.92%    | 98,000    | 1.10        | 1.10   | 1.10       |
| pare Stock Price                                           | ADVA13C1711A | 1.18 🕩         | 0.00        | 0.00%     | 0         |             |        |            |
| npare Stock Price                                          | ADVA16C1712A | 1.26 1         | 0.00        | 0.00%     | 0         |             |        | 0.00       |
| pare Stock Price                                           | ADVA27C1801A | 1.00 🔻         |             | -0.99%    | 210.200   |             | 1.02   | 1.00       |
| nsecutive Rise/Fa                                          | ACE          |                |             |           | 8 270 900 | 1.57        | 1.59   | 1.00       |
| indles within the p                                        |              | 1.00 1         | 0.04        |           | 0,270,300 | 2.57        |        |            |
| e change within<br>gest Price Range 🖂                      |              | [1]All search  | h           |           |           |             | _      |            |
| Tree A.B.C                                                 | Save Fav     | Result 3       | 21 Sear     | ch result |           | 321         | 100    | 6 progress |

🕕 เลือก [Quote Analysis → Price → Range of Stock] ภายใต้เงื่อนไข

- กำหนดจำนวนวันและช่วงราคาสำหรับการคันหา
- คลิกป่ม
- คลิกปุ่ม Search เพื่อค้นหาหุ้นที่อยู่ในช่วงราคาที่ต้องการ 4

# การคันหาช่วงราคาที่มากที่สุด (รายวัน)

้วิธีนี้เป็นวิธีที่ใช้สำหรับค้นหาหุ้นที่มีการเปลี่ยนแปลงของราคามากที่สุดในวัน ในช่วงเวลาที่กำหนด

| [5100] DIY Conditional Search        |                                                                                                    |                 |                             |                 | 5             | ∓т?      | 1 <u>–</u> – × |  |  |
|--------------------------------------|----------------------------------------------------------------------------------------------------|-----------------|-----------------------------|-----------------|---------------|----------|----------------|--|--|
| Condition Recommended User condition | 🖬 Fiter <h< th=""><th>dustry (whole)&gt;</th><th><no exclusion=""> &lt;</no></th><th>Monthly : 0</th><th>Candle</th><th>+ - 08</th><th>kuy 🗢 Sel</th></h<> | dustry (whole)> | <no exclusion=""> &lt;</no> | Monthly : 0     | Candle        | + - 08   | kuy 🗢 Sel      |  |  |
| • Q < > Al                           |                                                                                                    |                 |                             | W. downahin     |               |          |                |  |  |
| 🗅 🖬 Scoping 🔤                        |                                                                                                    |                 | nce kange 20                | illi cay within | max           |          |                |  |  |
| 🗆 🚔 Quote Analysis                   |                                                                                                    |                 |                             |                 |               |          |                |  |  |
| 🗘 🚔 Price                            |                                                                                                    |                 |                             |                 |               |          | $\sim$         |  |  |
| Range of Stock                       |                                                                                                    |                 |                             |                 |               | Edit     | (3)            |  |  |
| - Price Change(%)                    | ✓ Indicator                                                                                                    |                 | Description                 |                 | Value         | Delete A | VTID.          |  |  |
| Price Change(%)(within a Period)     | 🗹 🛚 Biggest Price Range (Today): Intraday Price Range 20 day 🔲 🕺 🛣 🖬 🗍                                                                                     |                 |                             |                 |               |          |                |  |  |
| Stock Price Penetration              |                                                                                                    |                 |                             |                 |               |          |                |  |  |
| Compare Stock Prices (2 stocks)      |                                                                                                    |                 |                             |                 |               |          |                |  |  |
| Compare Stock Prices (3 stocks)      |                                                                                                    |                 |                             |                 |               |          |                |  |  |
| Compare Stock Prices (4 stocks)      |                                                                                                    |                 |                             |                 |               |          | - B            |  |  |
| Compare Stock Price to Par Value     | Formula                                                                                                    |                 |                             |                 |               | 100      | X 2 33         |  |  |
| Consecutive Rse/Fall                 |                                                                                                    | Have form       |                             |                 | 5 m m         |          | Course and     |  |  |
| Lik Drice Change within the period   |                                                                                                    | Them form       | Nethaette                   | Ucete           | 2010          | a la la  | Darre do       |  |  |
| Protect Price Proper (Today)         | AI                                                                                                    | Hth Nex         | t Reset                     | L               | teal-Time Sec | arch 🗵   |                |  |  |
| The property price change (by weeks) | Stock                                                                                                    | Tast Ch         | ange %Chg                   | Volume          | Open          | High     | Low 🗖          |  |  |
| - 24 Reached Highest Price           | 1014                                                                                                    |                 |                             | <b>1</b> 30,000 |               |          | 12.03          |  |  |
| - 24 Reached Lowest Price            | Α                                                                                                    | 6.55 🕩          | 0.00 0.00                   | 6 124,400       | 6.55          | 6.55     | 6,41           |  |  |
| - A Reached Highest Closing Price    | ADVANC/F                                                                                                    | 193.00 🔺        | 2.50 +1.31                  | × 200           | 191.00        | 193.00   | 191.00         |  |  |
| - Reached Lowest Closing Price       | ARA                                                                                                    | 2.42 📭          | 0.00 0.00                   | 487,400         | 2.42          | 2,48     | 2,41           |  |  |
| -iz: Celing                          | ASEFA                                                                                                    |                 |                             | 5,809,300       | 7.00          | 7.10     |                |  |  |
| - Reached Ceiling in Market          | ASH                                                                                                    |                 |                             | \$ 397,600      | 4.46          | 4,48     | 4.07           |  |  |
| - Mear Celling                       | 8ANP26P1902A                                                                                                    | 0.33 🔺          | 0.01 +3.13                  | 2,475,600       |               | 0.34     | 0.31           |  |  |
| - 2 Reached Floor Closing Price      | 88027C1801A                                                                                                    | 0.58 🔻          |                             | 20,000          | 0.61          | 0.61     | 0.51           |  |  |
| - Reached Floor in Market            | BDMS0BC1801A                                                                                                    | 0.41 🔺          | 0.02 +5.13                  | 3,038,500       | 0.37          | 0.41     | 0.31           |  |  |
| - EX Near Floor                      | <u> </u>                                                                                                    |                 |                             |                 |               |          | <u> </u>       |  |  |
| 🛛 🗁 Gap 📰                            |                                                                                                    | [1]All search   |                             |                 |               |          |                |  |  |
|                                      | Save Fay                                                                                                    | Reads 440       | fanals and                  |                 | 112           | 1009     | 6 progress     |  |  |
| O Hee O A,B,C                        | TOD                                                                                                    | Result 113      | Search result               |                 | 113           | 1004     | o progress     |  |  |

🚺 เลือก [Quote Analysis → Price →→ Biggest Price Range (Today)] ภายใต้เงื่อนไข

2 ปรับเปลี่ยนจำนวนวันให้เป็นไปตามต้องการ ว่าต้องการค้นหาหุ้นที่มีการเปลี่ยนแปลงมากที่สุดในวันที่กำหนด

- 🕘 คลิกปุ่ม ADD
- 🕘 คลิกปุ่ม Search ค้นหาหุ้นที่มีการเปลี่ยนแปลงราคาประจำวันมากที่สุดในช่วงเวลาและช่วงราคาที่กำหนด